Faculty of Mathematics and Physics Charles University in Prague 4<sup>th</sup> May 2015

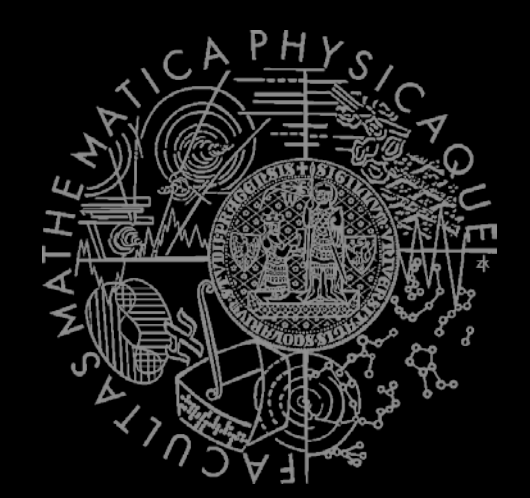

C# Made Easy!

## **Programming II**

Workshop 11 – Functional Testing

### Workshop 11 Outline

- 1. Test
- 2. Functional Testing What, Why, How
- 3. Homework

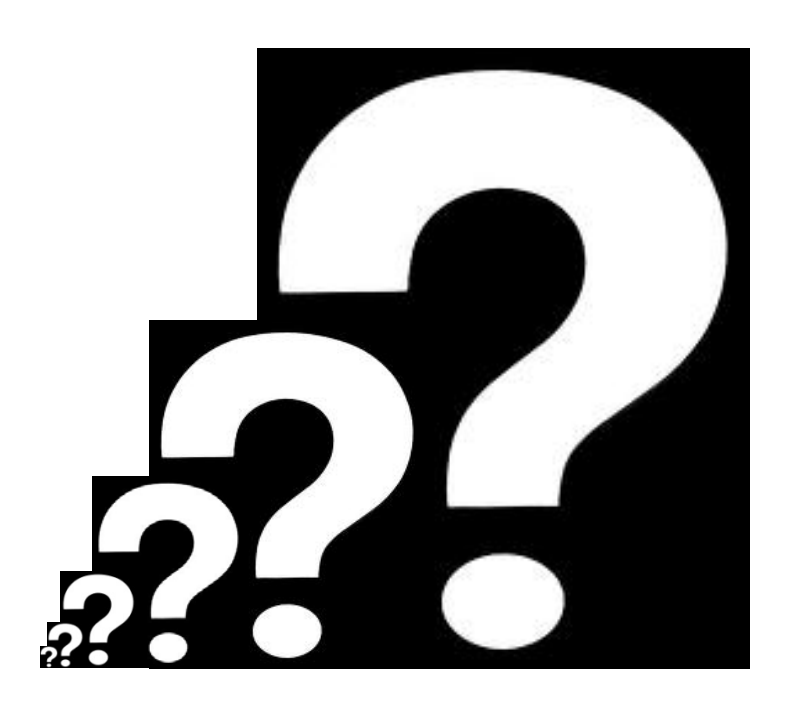

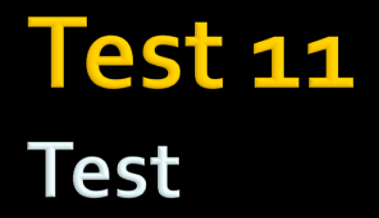

#### Find the test here (no-ads):

http://goo.gl/bgQp7p

#### **Permanent link:**

https://docs.google.com/forms/d/1Cqmf-U46lo8KIYpAmF3pBLF4b8xuIeesjLbiBn98IwI/viewform

#### Time for the test:

8 min

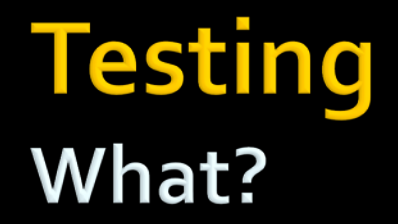

# WHAT?

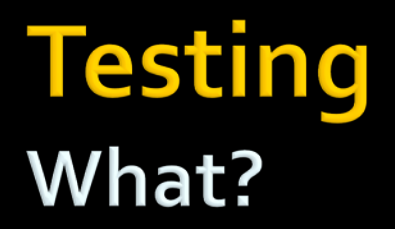

 Unit testing is a <u>software</u> development process in which the smallest testable parts of an <u>application</u>, called units, are individually and independently scrutinized for proper operation.

To put it simply...

 Running a code that executes another code and compares results with pre-computed/pre-specified ones.

#### Testing What?

Simple example

```
class Calc {
    int Add(int a1, int a2)
}
```

```
class CalculatorTest {
```

```
public boolean TestAdd() {
    Calc c = new Calculator();
    if (c.Add(1, 1) == 2) return true;
    return false;
}
```

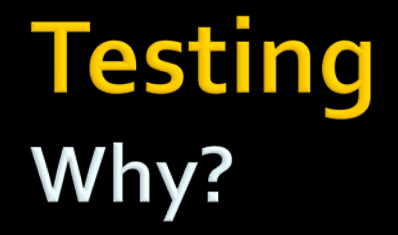

# WHY?

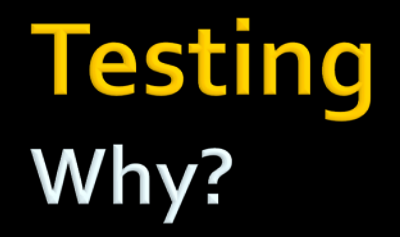

#### Because TIME (translates as MONEY) matters!

### Testing Why?

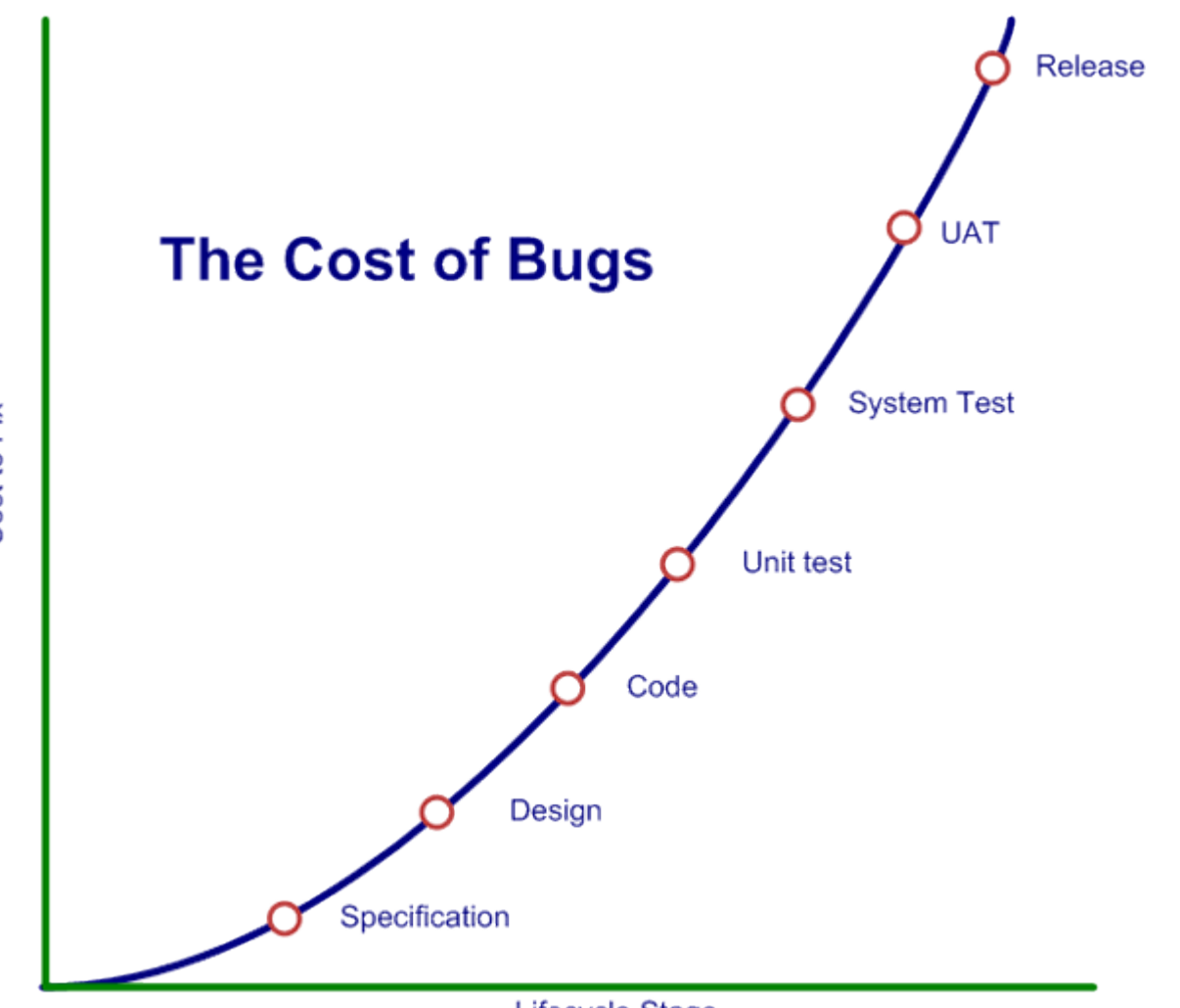

Cost to Fix

Lifecycle Stage

### Testing Why?

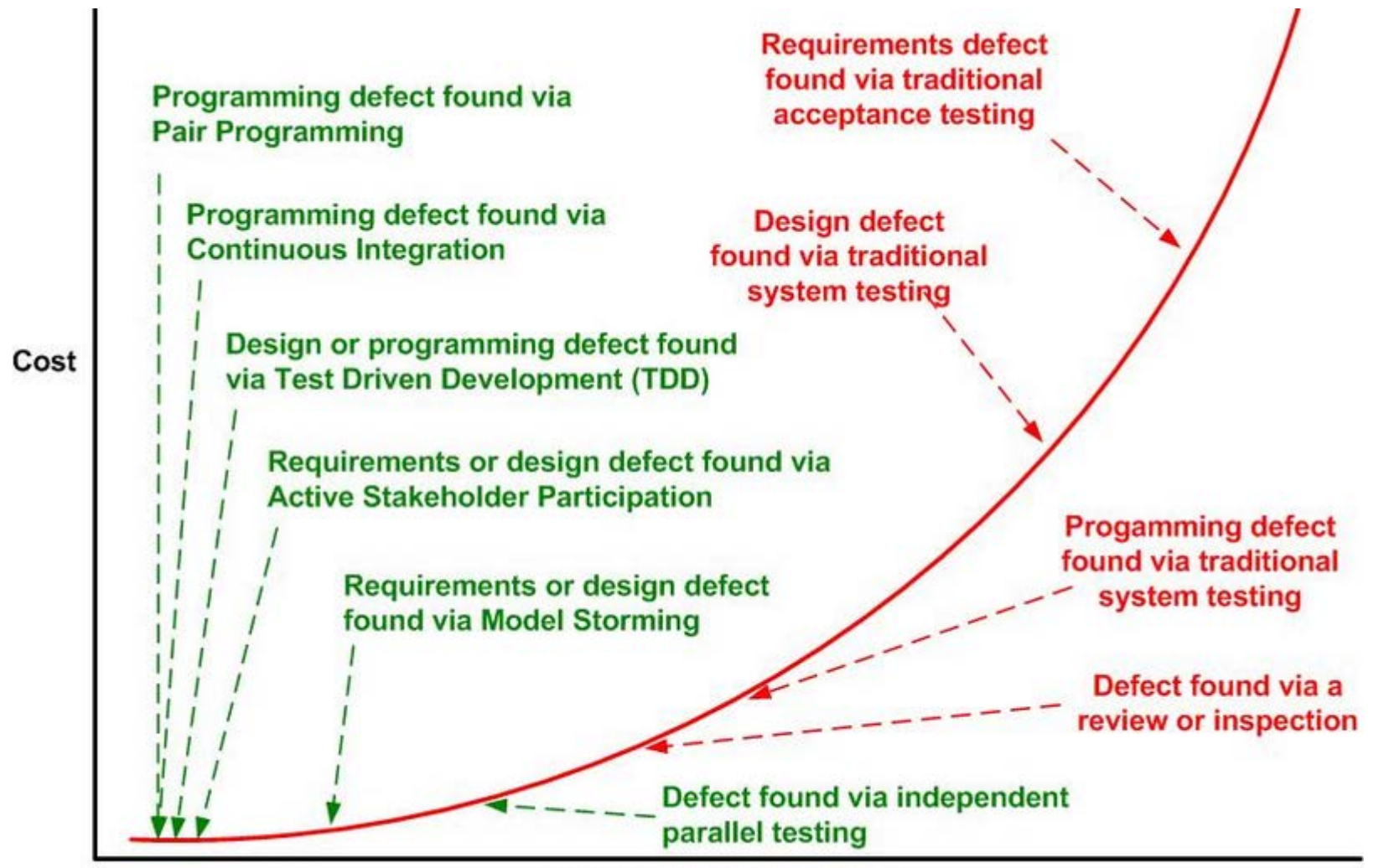

Length of Feedback Cycle

### Testing Why?

- Tests reduce bugs in existing features
- Tests reduce bugs in new features
- Tests (of complex code base) are good documentation
- Tests improve design
- Tests reduce cost of change
- Tests constrain features
- Tests reduce fear of making changes
  - For your colleagues as well as you!

#### Testing Why not to?

# WHY NOT TO?

- It takes too much time to write tests
- It takes too much time to execute tests
- It's not your job to test the code
- I don't really know how the code should behave so I can't test it!

- It takes too much time to write tests
  - But you have time to hunt bugs down?
- It takes too much time to execute tests
- It's not your job to test the code
- I don't really know how the code should behave so I can't test it!

- It takes too much time to write tests
  - But you have time to hunt bugs down?
- It takes too much time to execute tests
  - You are running your tests manually ... and the same time you're considering yourself to be THE programmer?
- It's not your job to test the code
- I don't really know how the code should behave so I can't test it!

- It takes too much time to write tests
  - But you have time to hunt bugs down?
- It takes too much time to execute tests
  - You are running your tests manually ... and the same time you're considering yourself to be THE programmer?
- It's not your job to test the code
  - Oh, and you expect to have customers?
- I don't really know how the code should behave so I can't test it!

- It takes too much time to write tests
  - But you have time to hunt bugs down?
- It takes too much time to execute tests
  - You are running your tests manually ... and the same time you're considering yourself to be THE programmer?
- It's not your job to test the code
  - Oh, and you expect to have customers?
- I don't really know how the code should behave so I can't test it!
  - You should have not started writing such code from the very beginning!

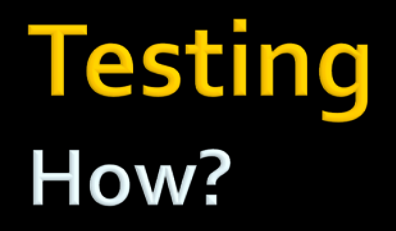

# HOW?

#### Testing How?

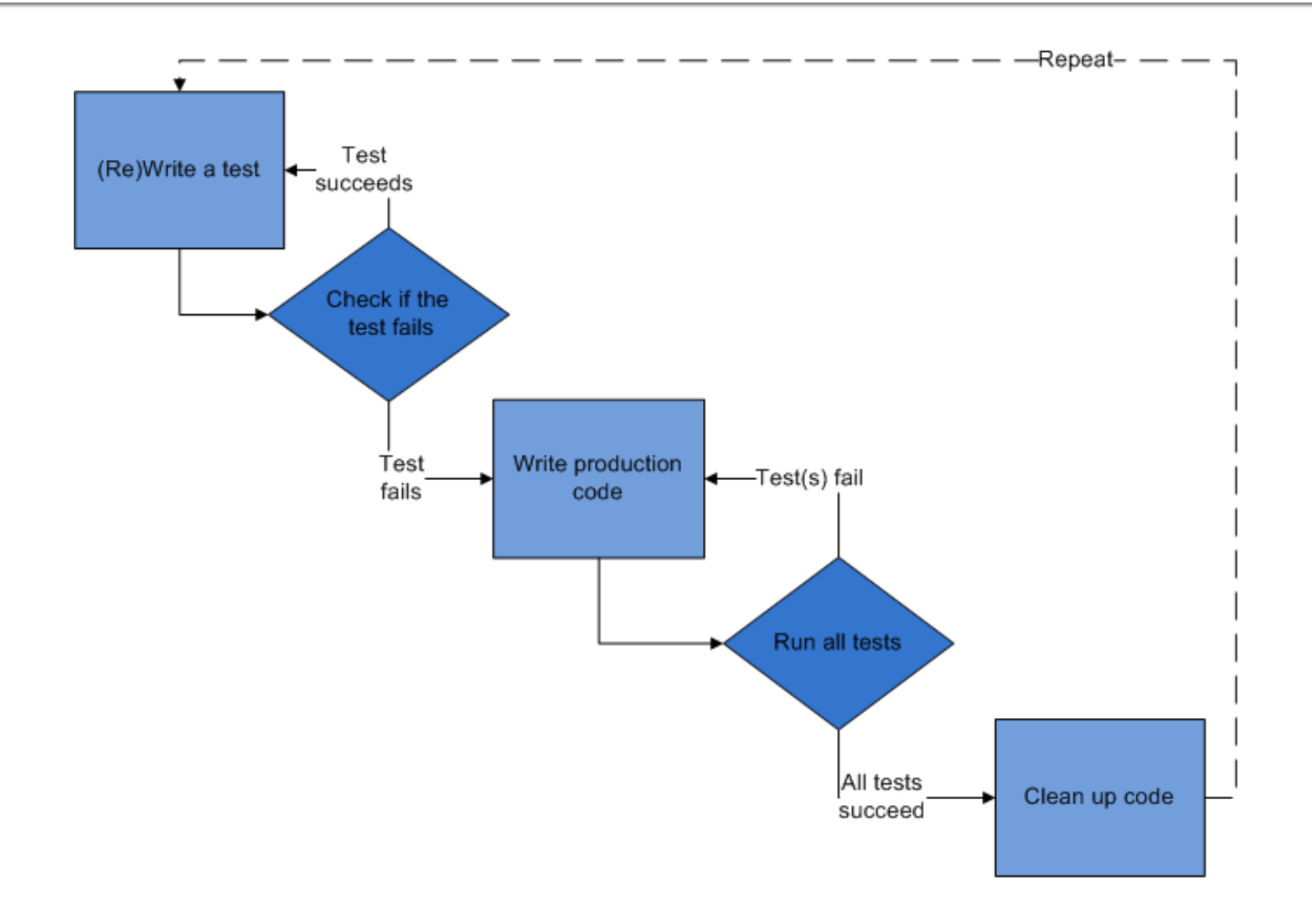

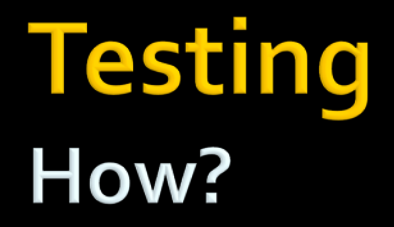

# Show time...

#### Add New Project 8 8 ▶ Recent • II E D .NET Framework 4.5 + Sort by: Default Search Installed Templates (Ctrl+E) + Installed Windows Forms Application Type: Visual C# Visual C# Testing ▲ Visual C# A project for creating a C# class library Window WPF Application Visual C# Cloud 1700 Reporting Visual C# Silverlight Test 81 WCF Workflov 3,1 onable Class Library Visual C# **Creating projects** TypeScript Other Languages Silverlight Application Visual C# Other Project Types Modeling Projects 20 Silverlight Class Library Visual Ca Online WCF Service Application Visual C# Get Windows Azure SDK for JNET Visual C# Activity Library Visual C# WCF Workflow Service Application Visual C# Click here to go online and find templates Name ClassLibrary1 Locatio D:\Workspaces\Programovani\_2\2015\Workshop-11\Workshop11 - Browse... OK Cancel

Create two (Class Library) projects

- 1. Fist will contain your classes (unit) for testing
  - Name it e.g.: MyLibrary
- 2. Second will contain TESTs that will be executed to test your first project

Name it e.g.: MyLibrary.Test

#### Testing Creating projects

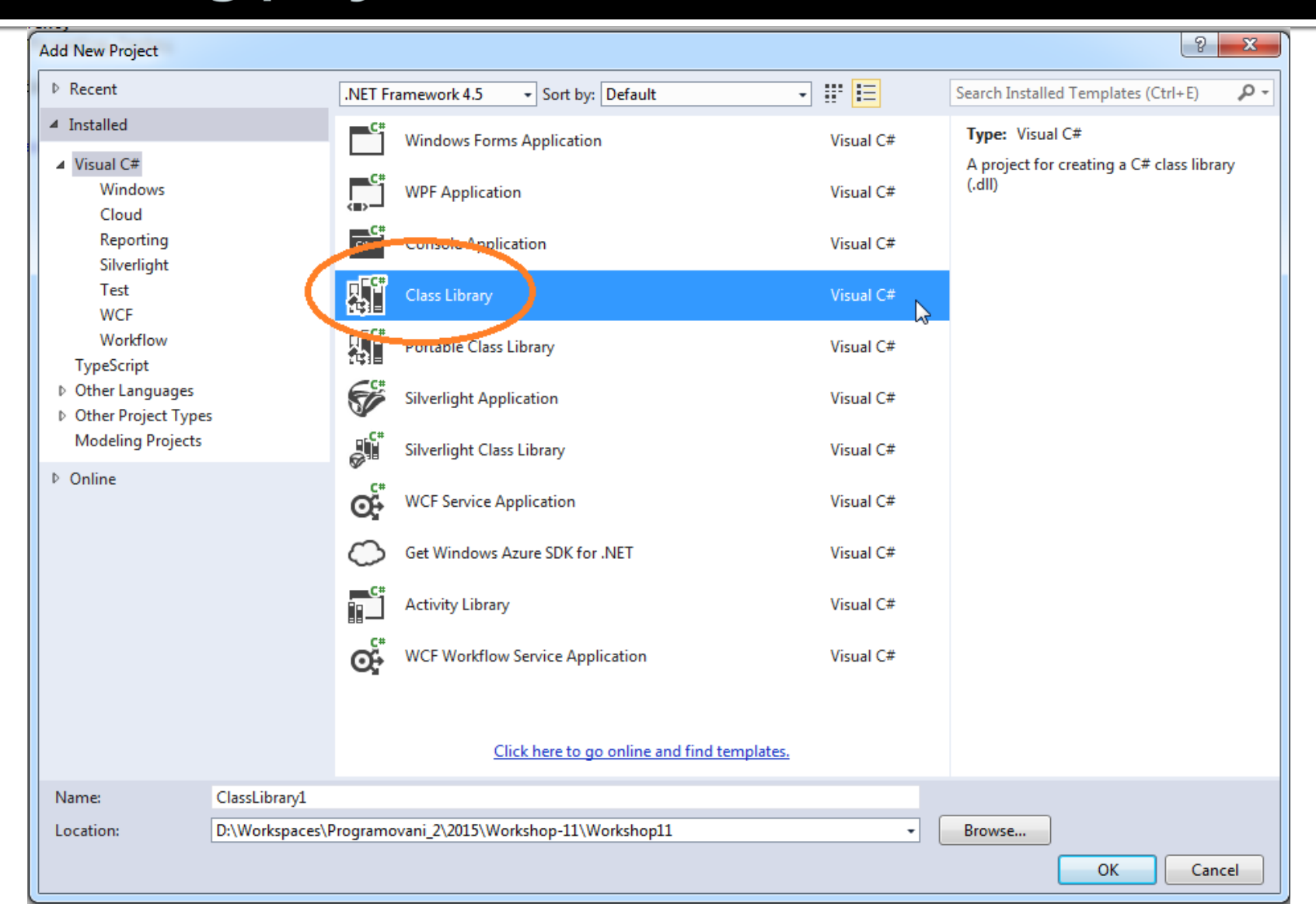

### Testing Creating projects

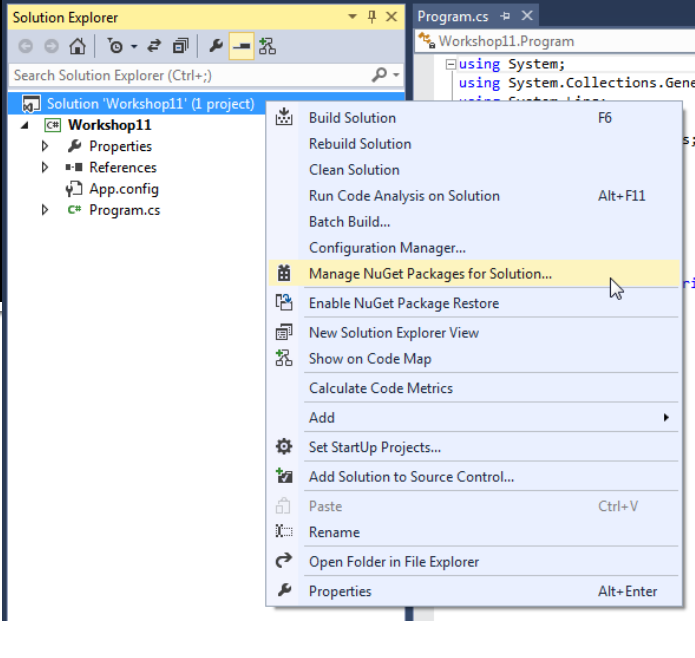

Import required libraries / packages that you will need to run tests, perform code coverage and generate reports.

| 3                              | 🐾 Workshop11.Program                                                                                                    |
|--------------------------------|----------------------------------------------------------------------------------------------------|
|                                | P - □using System;<br>using System.Collections.Gene                                                                                                    |
| *                              | Build Solution     F6       Rebuild Solution     S       Clean Solution     Alt+F11       Batch Build     Configuration Manager                                                                                                    |
| iii<br>Iii<br>Iii<br>Iii       | Manage NuGet Packages for Solution       ri         Enable NuGet Package Restore       Image: Solution Explorer View         New Solution Explorer View       Show on Code Map         Calculate Code Metrics       Image: Solution Solution Solut |
| ¢<br>13<br>∩<br>10<br>10<br>10 | Set StartUp Projects         Add Solution to Source Control         Paste       Ctrl+V         Rename         Open Folder in File Explorer                                                                                                    |
| 4                              | Properties Alt+Enter                                                                                                    |
|                                | ▲<br>●<br>●<br>日<br>■<br>記<br>●<br>●<br>日<br>■<br>記<br>●<br>●<br>日<br>■<br>記                                                                                                    |

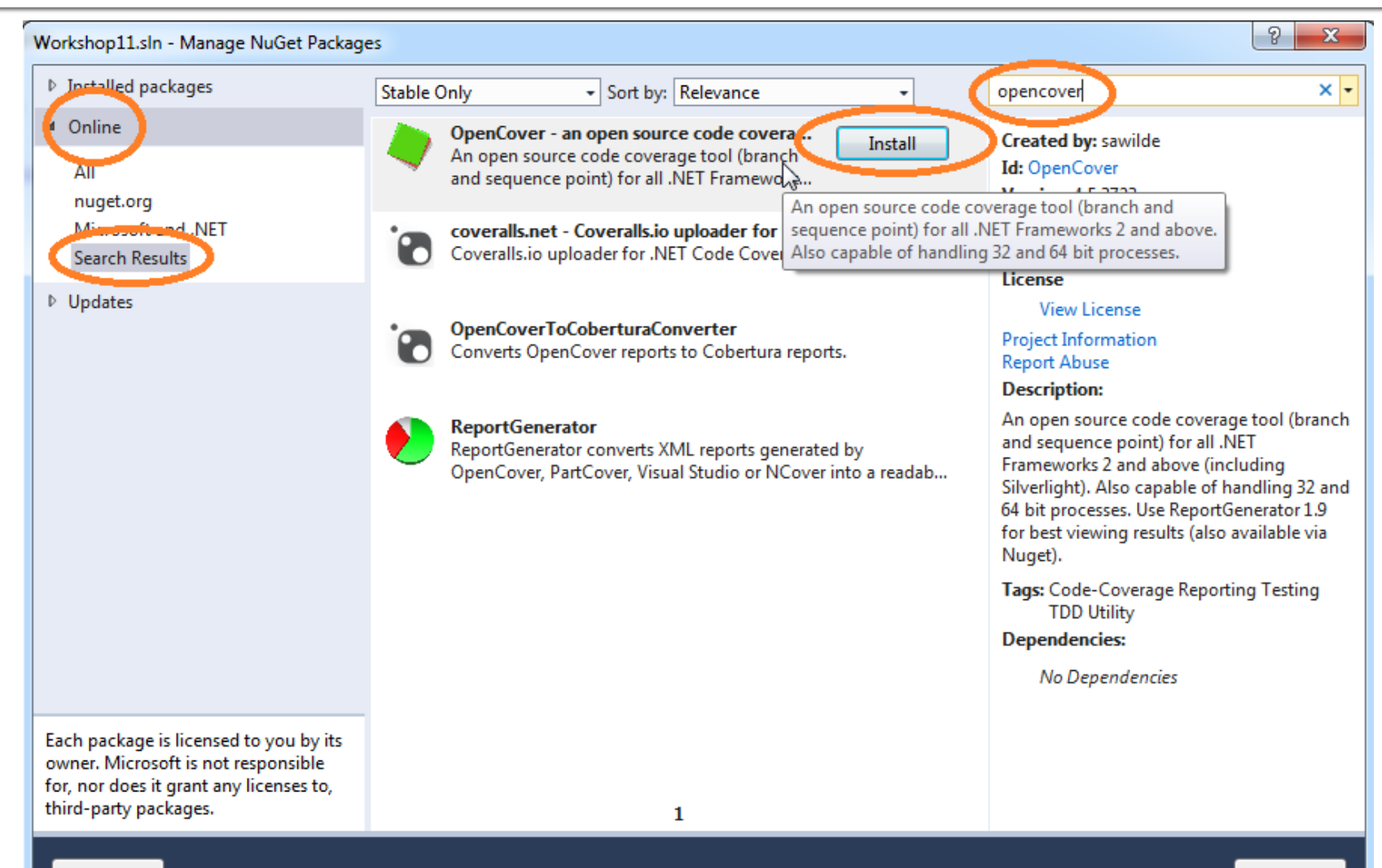

| Workshop11.sln - Manage NuGet Package                                                                                                    | s                                                                                                    | 2 ×                                                                                                    |
|----------------------------------------------------------------------------------------------------|----------------------------------------------------------------------------------------------------|----------------------------------------------------------------------------------------------------|
| Installed packages                                                                                                    | Stable Only    Sort by: Relevance                                                                                                    | reportgenerator × -                                                                                                    |
| <ul> <li>Online</li> <li>All<br/>nuget.org</li> </ul>                                                                                             | ReportGenerator<br>ReportGenerator converts XML reports<br>generated by OpenCover, PartCover, Visual                                                                       | Created by: Daniel Palme<br>Id: ReportGenerator<br>Version: 2.1.4.0                                                                                                    |
| Microsoft and .NET<br>Search Results                                                                                                    | HtmlWarningsReportGenerator<br>Comand line tool generating html report from xml. It render<br>warnings, errors and adnotations in source code. It can be ea                | Downloads: 71371<br>License                                                                                                    |
| v Opdates                                                                                                    | OpenCover - an open source code coverage tool for .N<br>An open source code coverage tool (branch and sequence<br>point) for all .NET Frameworks 2 and above. Also capable | View License<br>Project Information<br>Report Abuse<br>Description:                                                                                                    |
|                                                                                                    |                                                                                                    | ReportGenerator converts XML reports<br>generated by OpenCover, PartCover, Visual<br>Studio or NCover into a readable reports in<br>various formats. The reports do not only<br>show the coverage quota, but also include<br>the source code and visualize which line has<br>been covered. |
|                                                                                                    |                                                                                                    | Tags: Code Coverage Reporting Testing<br>Dependencies:                                                                                                    |
|                                                                                                    |                                                                                                    | No Dependencies                                                                                                    |
| Each package is licensed to you by its<br>owner. Microsoft is not responsible<br>for, nor does it grant any licenses to,<br>third-party packages. | 1                                                                                                    |                                                                                                    |

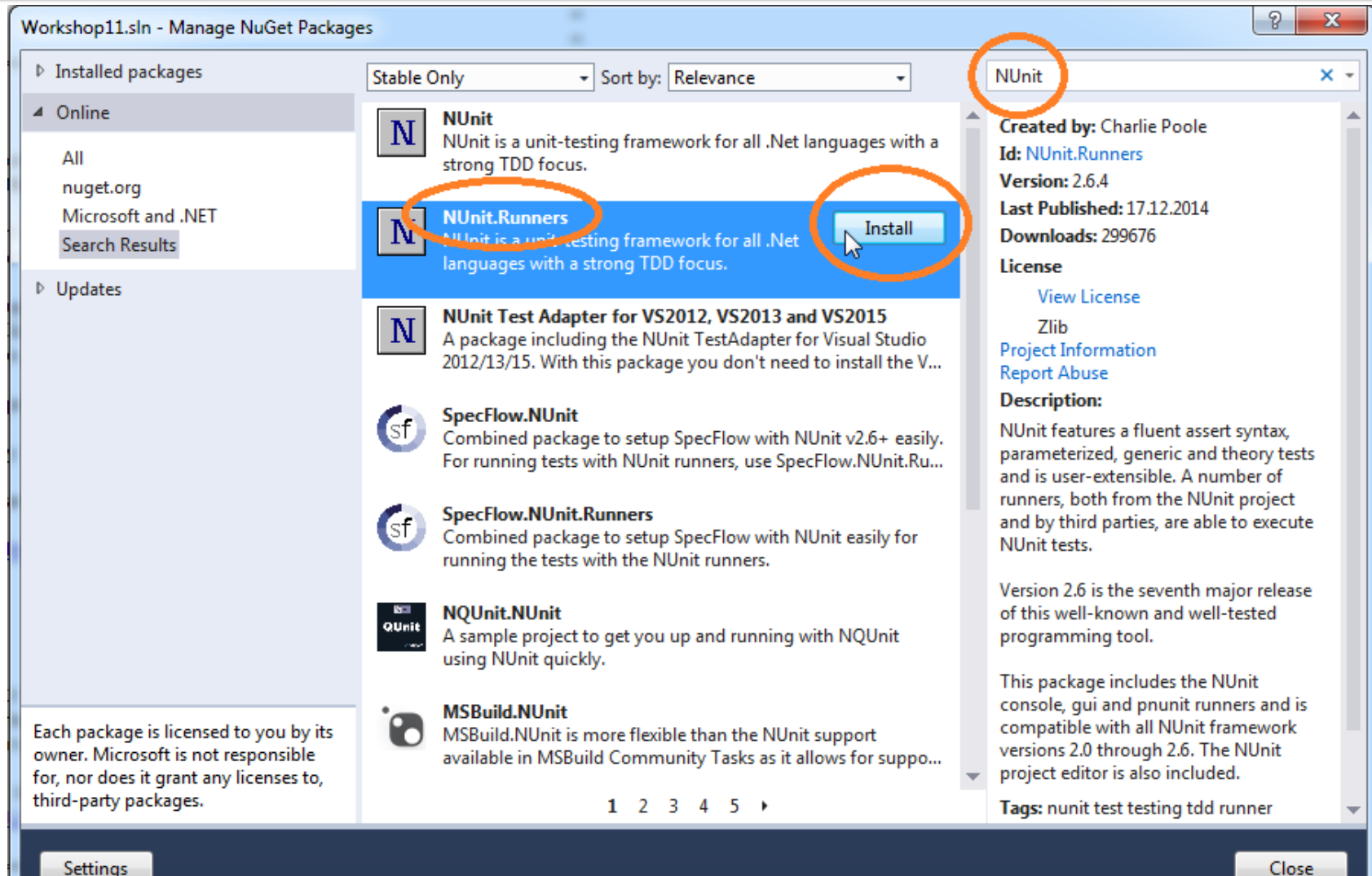

Close

| Workshop11.sln - Manage NuGet Packag                                       | jes         |                                                                                                    |    | 2 ×                                                                                                    |
|----------------------------------------------------------------------------|-------------|----------------------------------------------------------------------------------------------------|----|----------------------------------------------------------------------------------------------------|
| Installed packages                                                         | Stable On   | nly - Sort by: Relevance                                                                                                    | ([ | NUnit ×                                                                                                    |
| ✓ Online<br>All<br>nuget.org                                               | Ν           | NUnit<br>NUnit is a unit-testing framework for all .Net<br>languages with a strong TDD focus.                                                                                    | ŕ  | Created by: Charlie Poole<br>Id: NUnit<br>Version: 2.6.4                                                                                                  |
| Microsoft and .NET<br>Search Results                                       | Ν           | NUnit.Runners<br>NUnit is a unit-testing framework for all .Net languages<br>with a strong TDD focus.                                                                            |    | Last Published: 17.12.2014<br>Downloads: 2208127<br>License                                                                                               |
| ▶ Updates                                                                  | N           | NUnit Test Adapter for VS2012, VS2013 and VS2015<br>A package including the NUnit TestAdapter for Visual Studio<br>2012/13/15. With this package you don't need to install the V |    | View License<br>Zlib<br>Project Information<br>Report Abuse                                                                                               |
|                                                                            | (sf)        | SpecFlow.NUnit<br>Combined package to setup SpecFlow with NUnit v2.6+ easily.<br>For running tests with NUnit runners, use SpecFlow.NUnit.Ru                                     |    | Description:<br>NUnit features a fluent assert syntax,<br>parameterized, generic and theory tests<br>and is user-extensible. A number of                  |
|                                                                            | ſ sf        | SpecFlow.NUnit.Runners<br>Combined package to setup SpecFlow with NUnit easily for<br>running the tests with the NUnit runners.                                                  |    | and by third parties, are able to execute NUnit tests.                                                                                                    |
|                                                                            | SC<br>QUnit | <b>NQUnit.NUnit</b><br>A sample project to get you up and running with NQUnit<br>using NUnit quickly.                                                                            |    | Version 2.6 is the seventh major release<br>of this well-known and well-tested<br>programming tool.                                                       |
| Each package is licensed to you by its owner. Microsoft is not responsible |             | <b>MSBuild.NUnit</b><br>MSBuild.NUnit is more flexible than the NUnit support<br>available in MSBuild Community Tasks as it allows for suppo                                     |    | This package includes only the<br>framework assembly. You will need to<br>install the NUnit.Runners package unless<br>you are using a third-party runner. |
| for, nor does it grant any licenses to,<br>third-party packages.           |             | 1 2 3 4 5 •                                                                                                    |    | Tags: nunit test testing tdd framework<br>fluent assert theory plugin addin                                                                               |
| Settings                                                                   |             |                                                                                                    |    | Close                                                                                                    |

#### Testing Reference NUnit

After you install NUnit, you will be asked, which projects will need to use it.

Select your "second" project, that is "one containing TESTs". We have suffixed its name with ".Test".

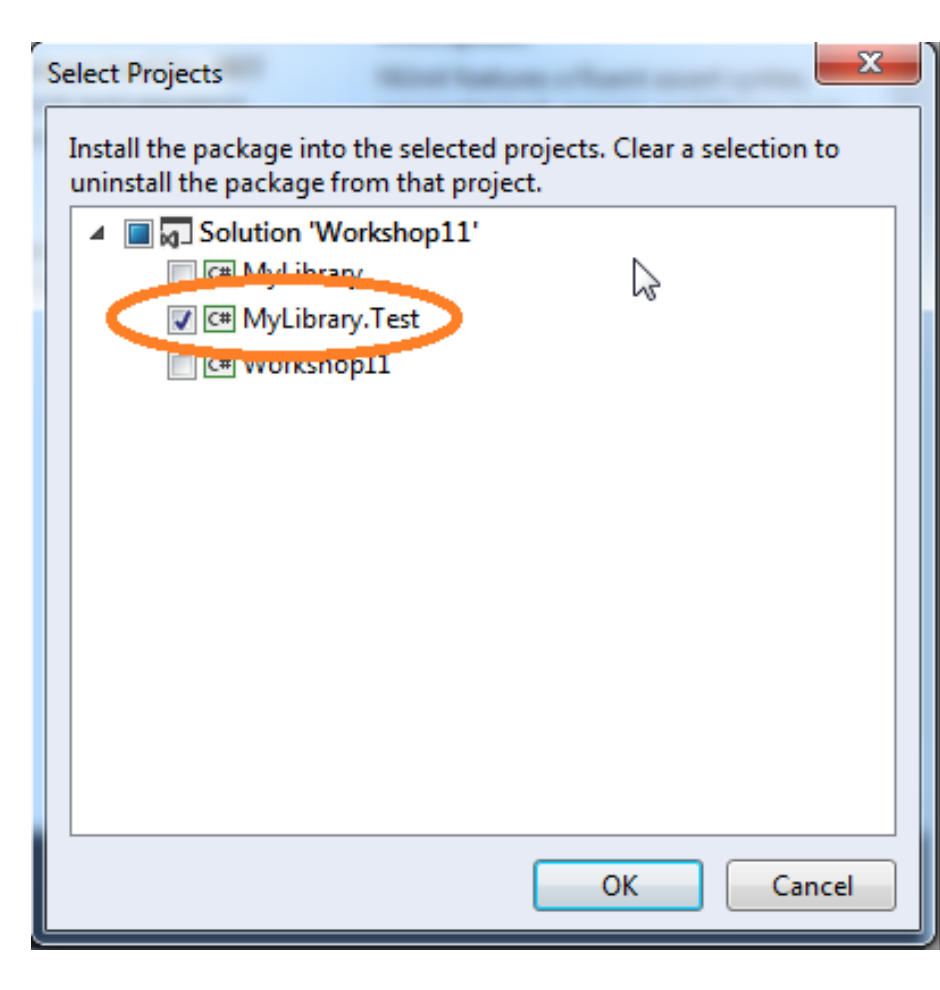

### Testing Add Reference

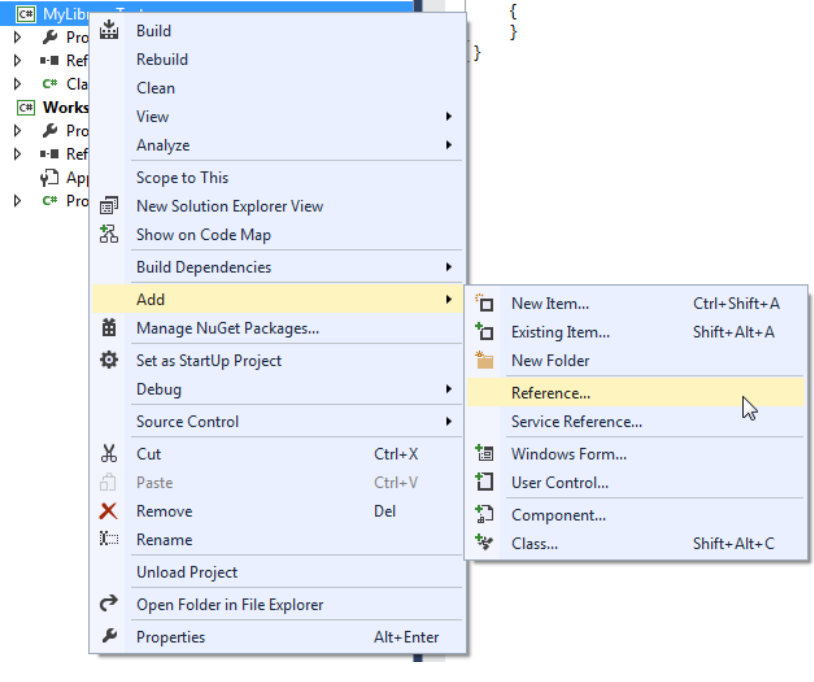

In order to be able to test code that exists in MyLibrary, we have to tell Visual Studio that project MyLibrary.Test references MyLibrary in order to be able to use namespaces from MyLibrary within MyLibrary.Test.

#### Testing Add Reference to MyLibrary

Right-click MyLibrary.Test and navigate to Add-> Reference.

|                   | -  |                              |           |   |            | I.                |              |
|-------------------|----|------------------------------|-----------|---|------------|-------------------|--------------|
| C# MyLibi         | *  | Build                        |           |   |            | }                 |              |
| ▷ ■ Ref           |    | Rebuild                      |           |   | }          |                   |              |
| ⊳ c# Cla          |    | Clean                        |           |   |            |                   |              |
|                   |    | View                         |           | ٠ |            |                   |              |
| P Pro P Pro P Pro |    | Analyze                      |           | ۲ |            |                   |              |
| y⊡ Ap             |    | Scope to This                |           |   |            |                   |              |
| ⊳ c# Pro          | ē  | New Solution Explorer View   |           |   |            |                   |              |
|                   | 拀  | Show on Code Map             |           |   |            |                   |              |
|                   |    | Build Dependencies           |           | ۲ |            |                   |              |
|                   |    | Add                          |           | • | °0         | New Item          | Ctrl+Shift+A |
|                   | Ħ  | Manage NuGet Packages        |           |   | <b>*</b> D | Existing Item     | Shift+Alt+A  |
|                   | Ф  | Set as StartUp Project       |           |   | *          | New Folder        |              |
|                   |    | Debug                        |           | × |            | Reference         | N            |
|                   |    | Source Control               |           | ۲ |            | Service Reference | 13           |
|                   | ጽ  | Cut                          | Ctrl+X    |   | 10         | Windows Form      |              |
|                   | â  | Paste                        | Ctrl+V    |   | ť          | User Control      |              |
|                   | Х  | Remove                       | Del       |   | 1          | Component         |              |
|                   | 10 | Rename                       |           |   | te:        | Class             | Shift+Alt+C  |
|                   |    | Unload Project               |           |   | -          |                   |              |
|                   | ç  | Open Folder in File Explorer |           |   |            |                   |              |
|                   | ų  | Properties                   | Alt+Enter | r |            |                   |              |

#### Testing Add Reference to MyLibrary

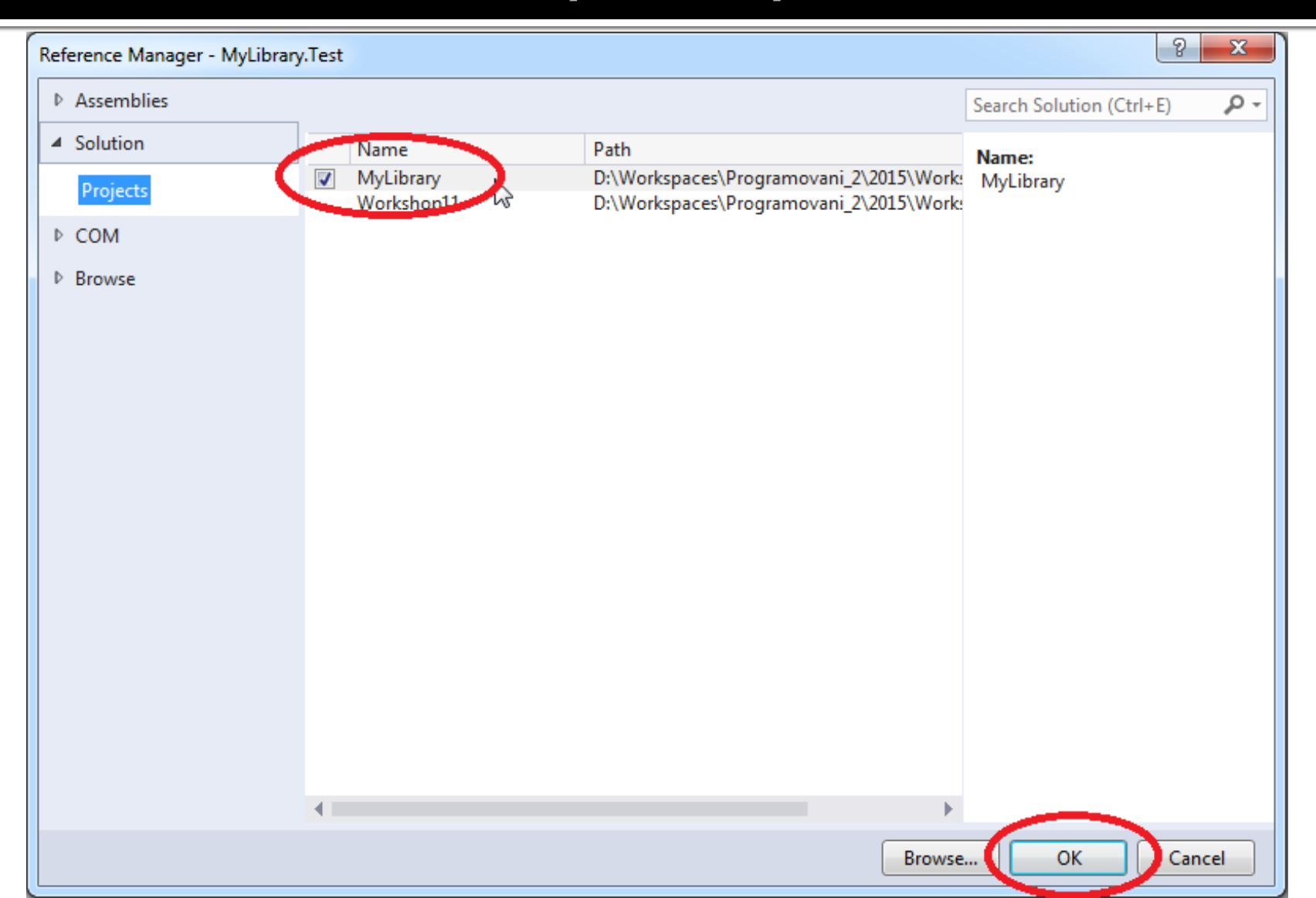

#### Testing Build the solution

When "building" the solution Visual Studio will create .dll files of your libraries. We will need both to perform tests and generate reports about code coverage.

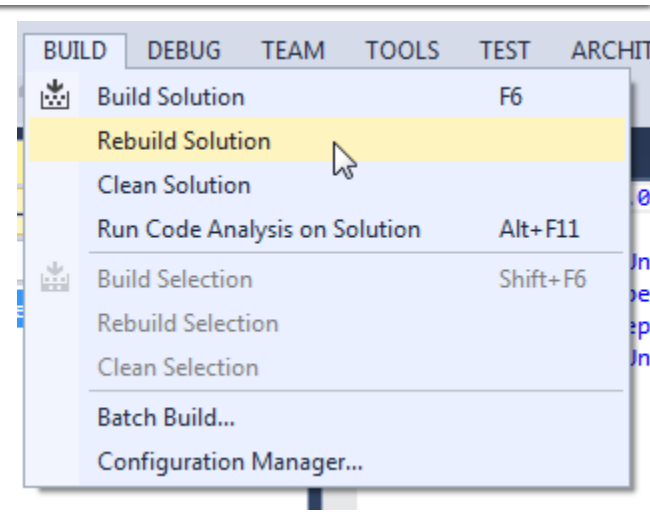

Navigate to the folder of your solution. There you will find subdirectory 'packages'. The content should looke like the picture to the right. [...]
 [NUnit.2.6.4]
 [NUnit.Runners.2.6.4]
 [OpenCover.4.5.3723]
 [ReportGenerator.2.1.4.0]
 repositories config

Now you will need to create 3 batch files that will

- 1. Run tests
- 2. Perform code coverage
- 3. Generate HTML report

Put those batch files into the folder of your solution.

#### Batch File 1: test.bat 2 lines

del TestResult.xml
.\packages\NUnit.Runners.2.6.4\tools\nunit-console.exe .\MyLibrary.Test\bin\Debug\MyLibrary.Test.dll /noshadow

del TestResult.xml .\packages\NUnit.Runners.2.6.4\tools\nunit-console.exe .\MyLibrary.Test\bin\Debug\MyLibrary.Test.dll /noshadow

You might need to adjust texts in red to match your configuration

Explanation: here we're running NUnit that executes code within your ".Test" project producing "TestResult.xml" file with the report.

#### Batch File 2: test-cover.bat 2 lines

del results.xml
.\packages\OpenCover.4.5.3723\OpenCover.Console.exe -target:test.bat -register:user -filter:+[MyLibrary]\*

del results.xml .\packages\<mark>OpenCover.4.5.3723</mark>\OpenCover.Console.exe -target:test.bat register:user -filter:+[MyLibrary]\*

You might need to adjust texts in red to match your configuration

Explanation: here we're running tests again but now under observation of OpenCover that will generate Code Coverage report for namespace "MyLibrary" (that's why you might need to change that...).

# Batch File 3: test-cover-report.bat 3 lines

call test-cover.bat .\packages\ReportGenerator.2.1.4.0\reportgenerator.exe -reports:results.xml -targetdir:coverage start firefox file://%CD%/coverage/index.htm

call test-cover.bat .\packages\ReportGenerator.2.1.4.0\reportgenerator.exe reports:results.xml -targetdir:coverage start firefox file://%CD%/coverage/index.htm

You might need to adjust text in red to match your configuration.

Explanation: Here we run ReportGenerator on the report generated by the OpenCover producing HTML pages visualizing the report.

#### **Testing** Be sure to rebuild the solution

Don't forget to rebuild your solution every time you do any changes to any of your projects!

| BUILD |                   | DEBUG         | TEAM        | TOOLS   | TEST  | ARCHI |  |
|-------|-------------------|---------------|-------------|---------|-------|-------|--|
| *     | Build Solution F6 |               |             |         |       |       |  |
|       | Re                | build Soluti  | on N        |         |       |       |  |
|       | Cle               | an Solution   | n h         | 5       |       |       |  |
|       | Ru                | n Code Ana    | alysis on S | olution | Alt+  | 11    |  |
| *     | Bu                | ild Selection | n           |         | Shift | + F6  |  |
|       | Re                | build Select  | tion        |         |       |       |  |
|       | Cle               | an Selectio   | n           |         |       | )r    |  |
|       | Bat               | tch Build     |             |         |       |       |  |
|       | Co                | nfiguration   | Manager     |         |       |       |  |
| _     |                   |               |             | _       |       |       |  |

#### **Extreme Programming** Task – Visualization of Binary Search Tree

- Download the template: <u>http://alturl.com/vebg2</u>
  - <u>http://artemis.ms.mff.cuni.cz/gemrot/lectures/prg2/2015/Workshop</u> <u>11-Homework.zip</u>
- Code Heap tests to provide complete code coverage!

#### Assignment 11 Send me an email

- Email: jakub.gemrot@gmail.com
- Subject: Programming II 2015 Assignment 11
- Zip up the whole solution and send it
- You WILL NOT find the assignment in CoDex!
- Deadline:
  - **10.5.2015 23:59**
- Points: 10 + 3 (meeting the deadline)

### **Questions?** I sense a soul in search of answers...

- Sadly, I do not own the patent for perfection (and will never do)
- In case of doubts about the assignment or some other problems don't hesitate to contact me!
  - Jakub Gemrot
    - gemrot@gamedev.cuni.cz